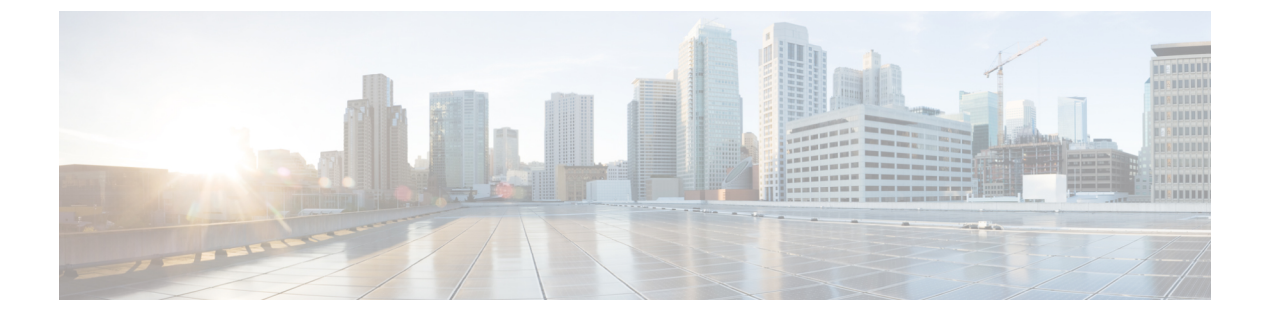

# Broadcom シェル

- Broadcom シェルについて (1ページ)
- ・注意事項と制約事項(1ページ)
- Broadcom シェル (bcm-shell) へのアクセス (1ページ)

## Broadcom シェルについて

スイッチの前面パネルおよびファブリック モジュール ライン カードには、Broadcom Network Forwarding Engine (NFE) が搭載されています。NFEの数は、前面パネルラインカード (LC) またはファブリック モジュール (FM) の特定のモデルによって異なります。

## 注意事項と制約事項

T2 ASIC の情報は、制限なくアクセスして読み取ることができます。ただし、Cisco は T2 の構成設定の変更を推奨していません。Broadcom シェルにアクセスする場合は注意してください。

## Broadcom シェル(bcm-shell)へのアクセス

次のセクションでは、Broadcomシェル (bcm-shell) にアクセスする方法について説明します。

#### CLI API を使用した bcm-shell へのアクセス

bcm-shell コマンドは、Cisco NX-OS CLI から特定の T2 ASIC インスタンスに直接渡されます。 T2 ASIC インスタンスは、ファブリック モジュールまたは前面パネル ライン カード上に配置 できます。

コマンドの構文は、次のとおりです。

module\_number [ instance\_number:command ] bcm-shell module

場所

| module_number   | シャーシのモジュール番号。                                                         |
|-----------------|-----------------------------------------------------------------------|
| instance_number | T2 インスタンス番号                                                           |
|                 | <ul> <li>指定しない場合、T2インスタンス番号はデフォルトで<br/>0に設定されます。</li> </ul>           |
|                 | <ul> <li>ワイルドカード(「*」)を指定すると、すべてのT2</li> <li>インスタンスが処理されます。</li> </ul> |
| command         | Broadcom コマンド                                                         |

- (注) 「pipe include」や「redirect output to file」などの Cisco NX-OS コマンド拡張を使用して、コマンド出力を管理できます。

(注) CLIAPIを使用してコマンドを入力すると、監査目的でシステムアカウンティングログに記録 されます。bcm-shell から直接入力されたコマンドは、アカウンティングログに記録されません。

#### ファブリック モジュールのネイティブ bcm-shell へのアクセス

8スロットラインカード(LC)シャーシは、最大6つのファブリックモジュール(FM)をホ ストできます。これらのスロットには21~26の番号が付けられており、bcm-shellにアクセス する FM を指定する必要があります。

次に、スロット24のFMのbcm-shellにアクセスし、コンテキストヘルプにアクセスし、 bcm-shellを終了する例を示します。

• show module コマンドを使用して FM を表示します。

switch# attach module 24
Attaching to module 24 ...
To exit type 'exit', to abort type '\$.'

コマンドを入力して、ファブリックモジュールソフトウェアへの root アクセスを取得します。

module-24# test hardware internal bcm-usd bcm-diag-shell
Available Unit Numbers: 0 1
bcm-shell.0> 1

この時点で、スロット24、T2 ASICインスタンス1のファブリックモジュールのBroadcom シェルが表示されます。入力するすべてのコマンドは、この特定の ASIC インスタンスに 固有のものです。

・bcm-shell を終了し、FM から切り離すには、exit コマンドを使用します。

```
bcm-shell.1> exit
module-24# exit
rlogin: connection closed.
```

#### ラインカードの bcm-shell へのアクセス

ライン カード (LC) の T2 ASIC に接続する場合は、まずモジュールに接続し、root モードを 開始し、shell access exec を実行して、接続する ASIC インスタンスを選択します。使用可能な ASIC の数は、接続しているライン カードのモデルによって異なります。

次に、スロット2のLCのASICインスタンス1のbcmシェルにアクセスし、3つのT2インス タンスを含むLCのbcmシェルを終了する例を示します。

モジュール2に接続して、スロット2のLCのコマンドラインにアクセスします。

```
switch# attach module 2
Attaching to module 2 ...
To exit type 'exit', to abort type '$.'
Last login: Wed Aug 7 14:13:15 UTC 2013 from sup27 on ttyp0
```

コマンドを入力して、ラインカードソフトウェアへの root アクセスを取得します。

```
switch-2# test hardware internal bcm-usd bcm-diag-shell
Available Unit Numbers: 0 1 2
bcm-shell.0> 1
bcm-shell.1>
```

この時点で、スロット2、T2ASICインスタンス1のラインカードモジュールのBroadcom シェルを使用している状態になっています。

• exit コマンドを使用して bcm-shell を終了し、FM から切り離します。

```
bcm-shell.1> exit
module-2# exit
rlogin: connection closed.
```

I

翻訳について

このドキュメントは、米国シスコ発行ドキュメントの参考和訳です。リンク情報につきましては 、日本語版掲載時点で、英語版にアップデートがあり、リンク先のページが移動/変更されている 場合がありますことをご了承ください。あくまでも参考和訳となりますので、正式な内容につい ては米国サイトのドキュメントを参照ください。